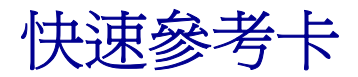

## 載入送紙匣

1 將送紙匣整個卸下來。

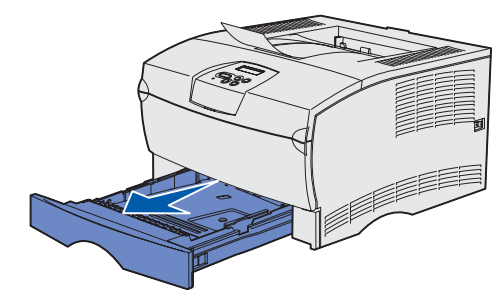

如果使用的是選購性 500 張送紙匣,請打開蓋板。

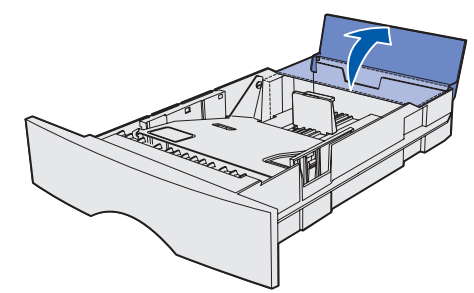

2 將金屬板往下壓。

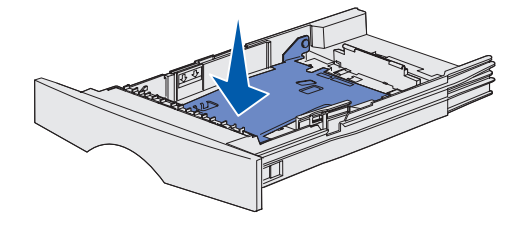

- 3 同時壓下寬度導引夾定位點與寬度導引夾,然後將導引夾滑到最 右邊。
- 4 同時壓下長度導引夾定位點與長度導引夾,然後將導引夾滑到它 整個展開時的最遠處。

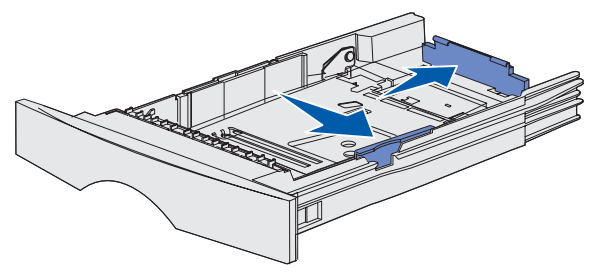

5 來回彈動紙張,讓紙張鬆開,然後將紙張展成扇狀。請勿折疊或 弄皺列印材質。接著在平坦的表面上將整疊紙張邊緣整理整齊。

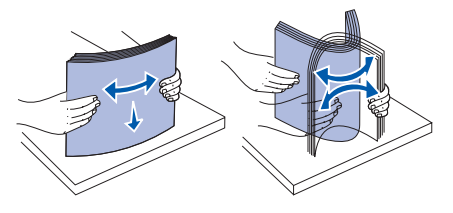

6 放入列印材質時靠著送紙匣左側,並放在金屬固定夾下方,且列 印面朝下。請勿彎折或弄皺列印材質。

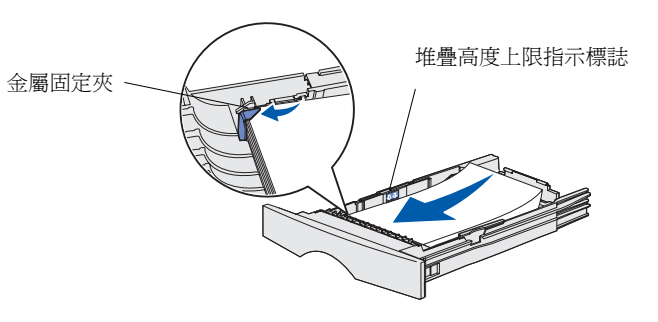

**請注意:** 請勿超出堆疊高度上限。在送紙匣中載入過多列印材質, 可能會造成夾紙

7 將寬度導引夾和長度導引夾滑到列印材質邊緣,讓它們輕輕地碰 觸材質邊緣。

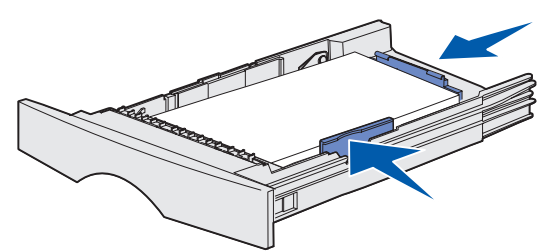

8 如果使用的是選購性 500 張送紙匣,請關上蓋板

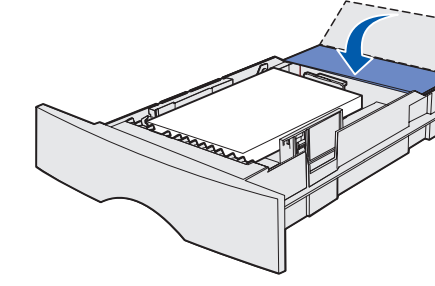

重新安裝送紙匣。

# 載入多用途送紙器

多用途送紙器可以接受普通紙、信封、專用透明投影膠片、卡片與貼紙。 1 打開多用途送紙器的門,然後拉開延伸托架。

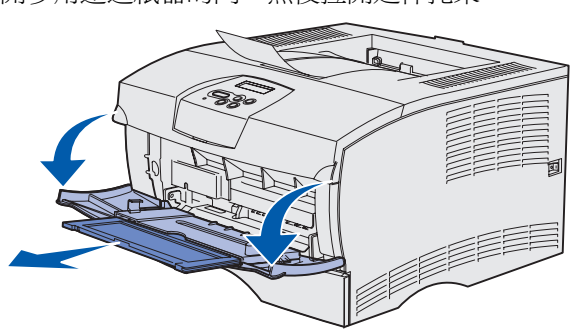

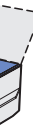

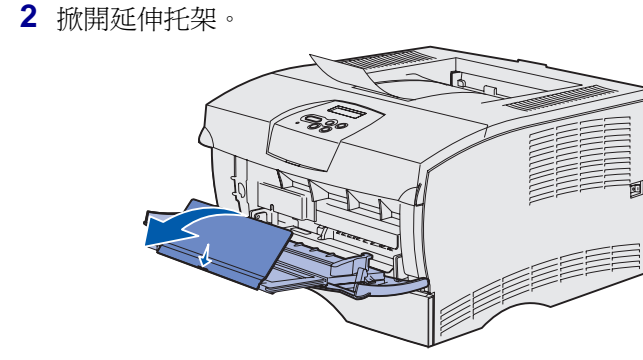

3 將寬度導引夾滑到最右邊

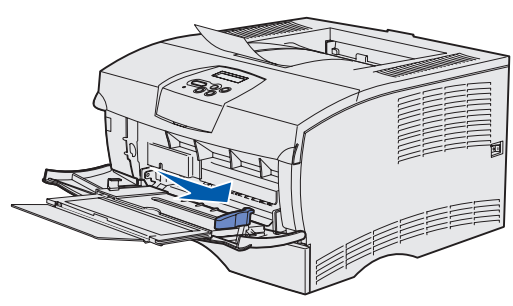

4 列印材質放入送紙器時,讓紙張列印面朝上,若是信封,則信封 口朝下。將列印材質往前推,但不要太用力。

請注意: 依您所使用的紙張尺寸、類型與列印方式,正確調整列 印材質的方向。請參閱出版品光碟片,以取得有關調整 列印材質方向的詳細資訊。請不要在送紙器中載入過多 列印材質。

5 將寬度導引夾滑到整疊紙邊綠,讓它輕輕碰觸紙疊邊緣

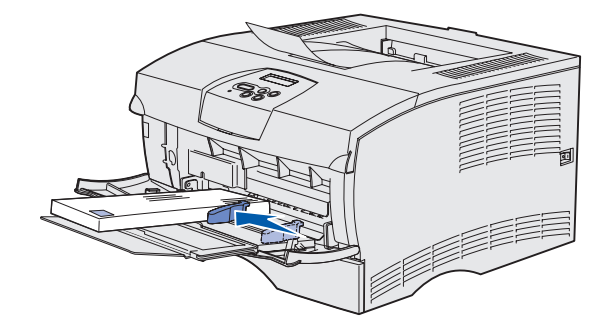

- **6** 在文字處理器、試算表、瀏覽器或其他應用程式中,選取「**檔** 案」→「列印」。
- 7 按一下「內容」(或「選項」、「印表機」或「設定印表機」。 視應用程式而定),以檢視印表機驅動程式的設定。
- 8 從「紙張規格來源」清單框中,選取**「多用途送紙器」**。
- 9 從「材質類型」清單框中,選取列印材質類型(信封、專用透明 投影膠片等等)。
- 10 按一下「確定」,然後按一般情況傳送列印工作。

## 取消列印工作

如果您要取消的工作正在列印,而且顯示幕上顯示 Busy (忙碌狀態):

- **1** 按下 Menu (功能表),等您看到 Job Menu (工作功能表)時, 再按下 Select (選取)。
- **2** 按下 Menu (功能表),等您看到 Cancel Job (取消工作)時, 再按下 Select (選取)。

## 列印功能表設定頁

- 1 請確定印表機電源已開啓,並已出現 Ready (備妥)訊息。
- **2** 按下 Menu (功能表) 並隨即放開, 重複此動作, 等您看到 Utilities Menu (公用程式功能表)時,再按下 Select (選 取)。
- **3** 按下 Menu (功能表) 並隨即放開, 重複此動作, 等到您看到 Print Menus (列印功能表) 時,再按下 Select (選取)。

| 訊息                                                        | 動作       |
|-----------------------------------------------------------|----------|
| Change Tray <x><br/>(攀更没紙匣 <x>)</x></x>                   | •        |
| 印表機要求與所載入的<br>列印材質不同的列印材<br>質尺寸或類型。                       | •        |
| Load Manual<br>(手動載入)                                     | •        |
| 印表機已經備妥,可讓<br>您將列印材質插入多用<br>途送紙器。                         | •        |
| Waiting(等待)                                               | •        |
| 印表機已接收到要列印<br>的資料,但正在等待指<br>令或其他資料。                       | •        |
| Not Ready (尚未備妥)<br>印表機尙未備妥,無法<br>處理資料。                   | 按下<br>作。 |
| <b>Flushing Buffer</b><br>(把緩衝區清光)<br>印表機正在取消目前的<br>列印工作。 | •        |
|                                                           |          |

© 2004 Lexmark International, Inc., 版權所有, 翻印必究。

材料編號 26H0094

E.C. 10H044

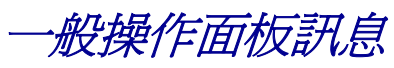

有關更詳細的操作面板訊息清單,請參閱出版品光碟片。

從指定送紙匣中移除目前載入的列印材質 然後載入所要求的列印材質。

按下 Select (選取) 來清除此訊息,並以 目前載入送紙匣中的列印材質進行列印。

取消目前的工作。

將顯示幕第二行所指定的列印材質載入多 用途送紙器。

按下 Select (選取) 或 Go (執行), 略過 手動送紙要求,並以安裝在其中一個送紙匣 中的列印材質進行列印。

取消目前的工作。

按下 Go (執行) 來列印緩衝區中的內容。 取消目前的工作。

Go(執行),讓印表機備妥,以便接收工

等待訊息清除。

此訊息有時表示驅動程式資料與印表機預 期的資料不符。如果這種狀況重複發生,請 嘗試改用其他印表機驅動程式來列印

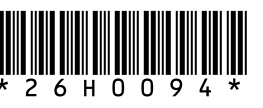

在中國大陸印刷

03/04

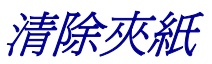

下圖顯示列印材質穿過印表機時所行經的路徑。路徑會依您所使用的輸 入來源和出紙架而有所不同。

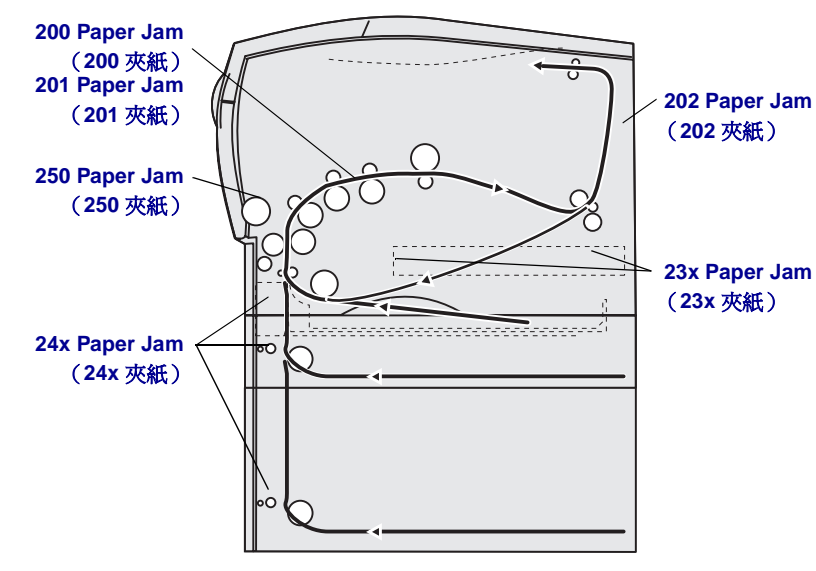

**請注意**: 若要清除 Paper Jam (夾紙)錯誤訊息,您必須移除整 個送紙路徑中的所有卡住的列印材質,然後按下 Go(執 行)。

#### 200 / 201 Paper Jam, Remove Cartridge

(200/201 夾紙,請取出碳粉匣)

打開上層前門。

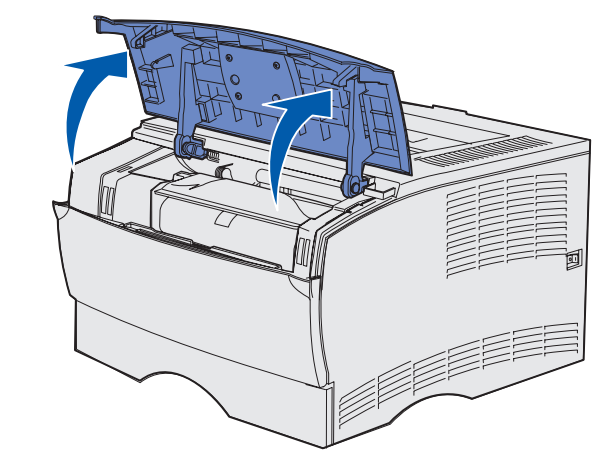

2 卸下三合一碳粉匣。

**請當心:** 印表機內部的後端部份溫度可能很高。

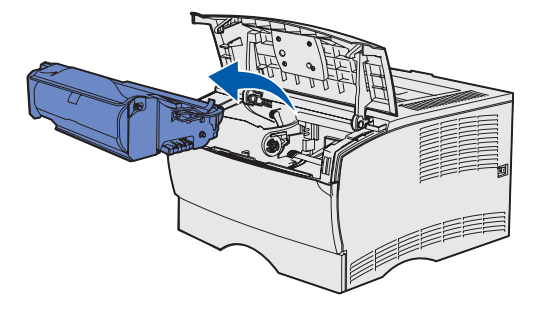

警告: 請勿觸摸三合一碳粉匣下端的感光鼓。

3 移除所有夾紙

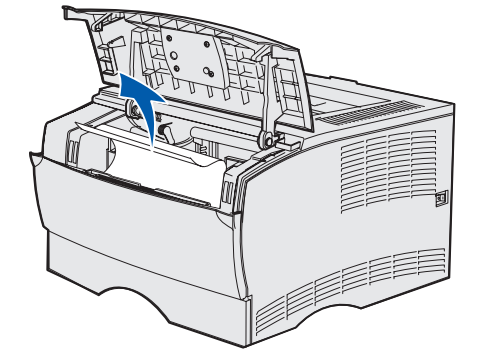

4 重新安裝三合一碳粉匣。 5 關閉上層前門。

### 202 Paper Jam, Open Rear Door (202 夾紙,請開啓後門)

1 打開後出紙架的門。

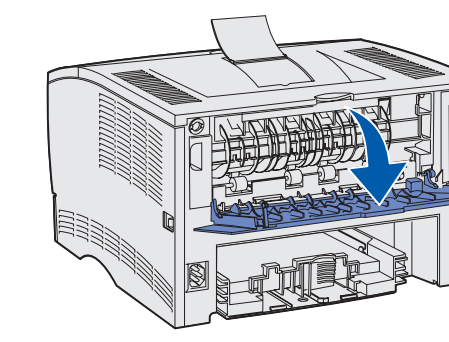

2 移除所有夾紙。

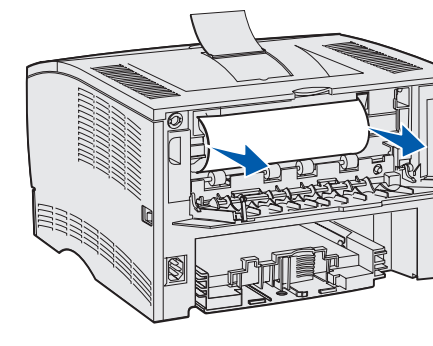

**請注意:**您可能需要先取出三合一碳粉匣,才能清除此區的夾紙。 3 關上後出紙架的門。

#### 23x Paper Jam (duplex jam) (23x 夾紙,雙面列印裝置夾紙)

使用雙面列印功能時,可能會於印表機下方及送紙匣 1 上方發生列印 材質夾紙。要清除這類的夾紙,請遵循適當夾紙訊息的指示來處理。

23x Paper Jam, Remove Tray1, Pull Down Lever At Printer Front (23x 夾紙,請卸下送紙匣 1,並拉下印表 機前端推桿)

- 1 將送紙匣 1 完全拉出。
- 2 查看印表機左側底下,找出綠色推桿。

#### 3 將綠色推桿往下壓。

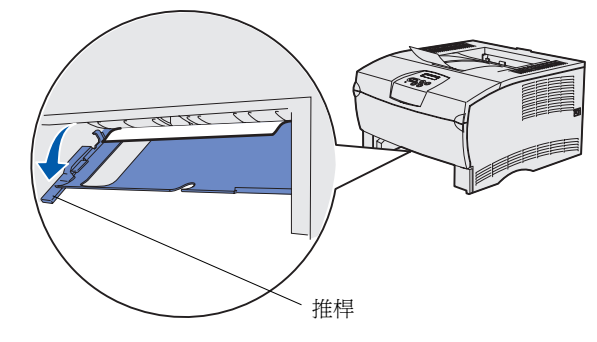

- 4 輕輕將夾紙朝您自己的方向拉出。
- 5 插入送紙匣。

請注意: 請確認列印材質下的金屬板已向下鎖定。

#### 23x Paper Jam, Remove Tray1, Pull Down Lever At Printer Rear (23x 夾紙,請卸下送紙匣 1,並拉下印表 機後端推桿)

- 1 將送紙匣1完全拉出。
- 2 查看印表機背部右側底下,找出綠色推桿。
- 3 將推桿往下壓。

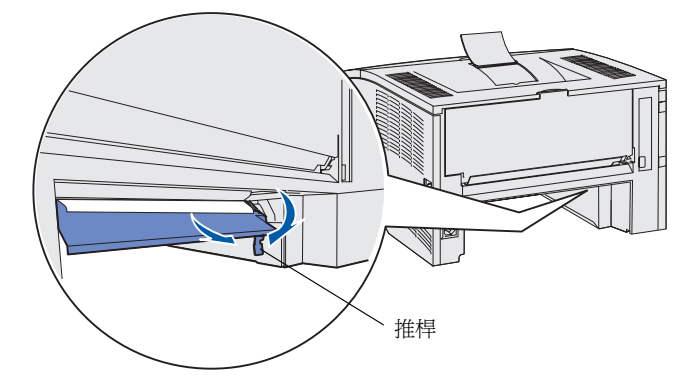

- 4 輕輕將夾紙朝您自己的方向拉出。
- 5 插入送紙匣。
- 請注意: 請確認列印材質下的金屬板已向下鎖定。

### 24x Paper Jam, Check Tray <x> (24x 夾紙,請檢查送紙匣 <x>)

- 1 輕輕打開送紙匣,直到您看到夾紙。
- 2 移除所有灰紙。

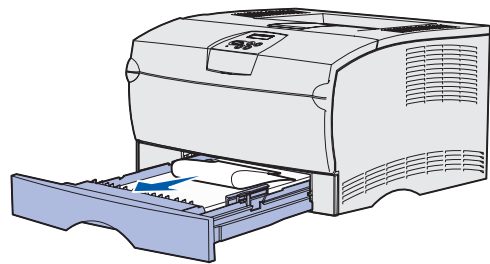

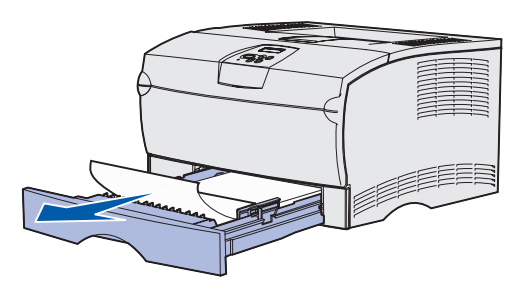

如果在金屬固定夾上方看到任何列印材質,請將送紙匣整個卸下 來。將列印材質往下壓,使金屬板固定於列印材質之下以鎖入定 位。將列印材質取出,然後重新放入置於金屬固定夾下方。

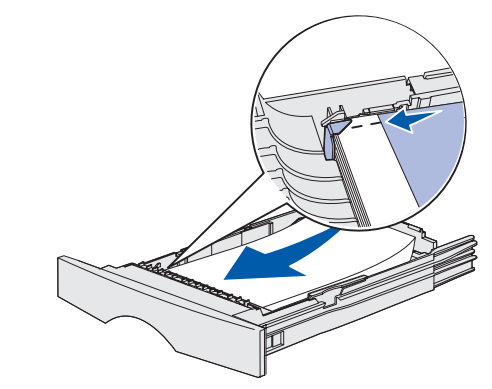

3 重新安裝送紙匣

### 250 Paper Jam, Check MP Feeder (250 夾紙,請檢查多用途送紙器)

輕輕地將夾紙筆直拉出多用途送紙器。

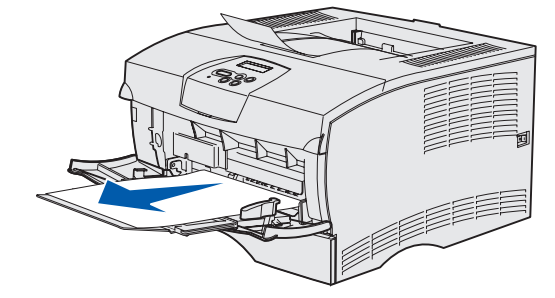

# 若您需要其他資訊

- 機的資訊。
- 援中心。

• 請參閱 「安裝手冊」或出版品光碟片,取得有關使用及維護印表 • 如果您有網路列印的相關問題,請聯絡您的網路管理者或技術支